When permissions are assigned to an external user you have to create an account for this user first. When the account is created the guest receives an email with the following content.

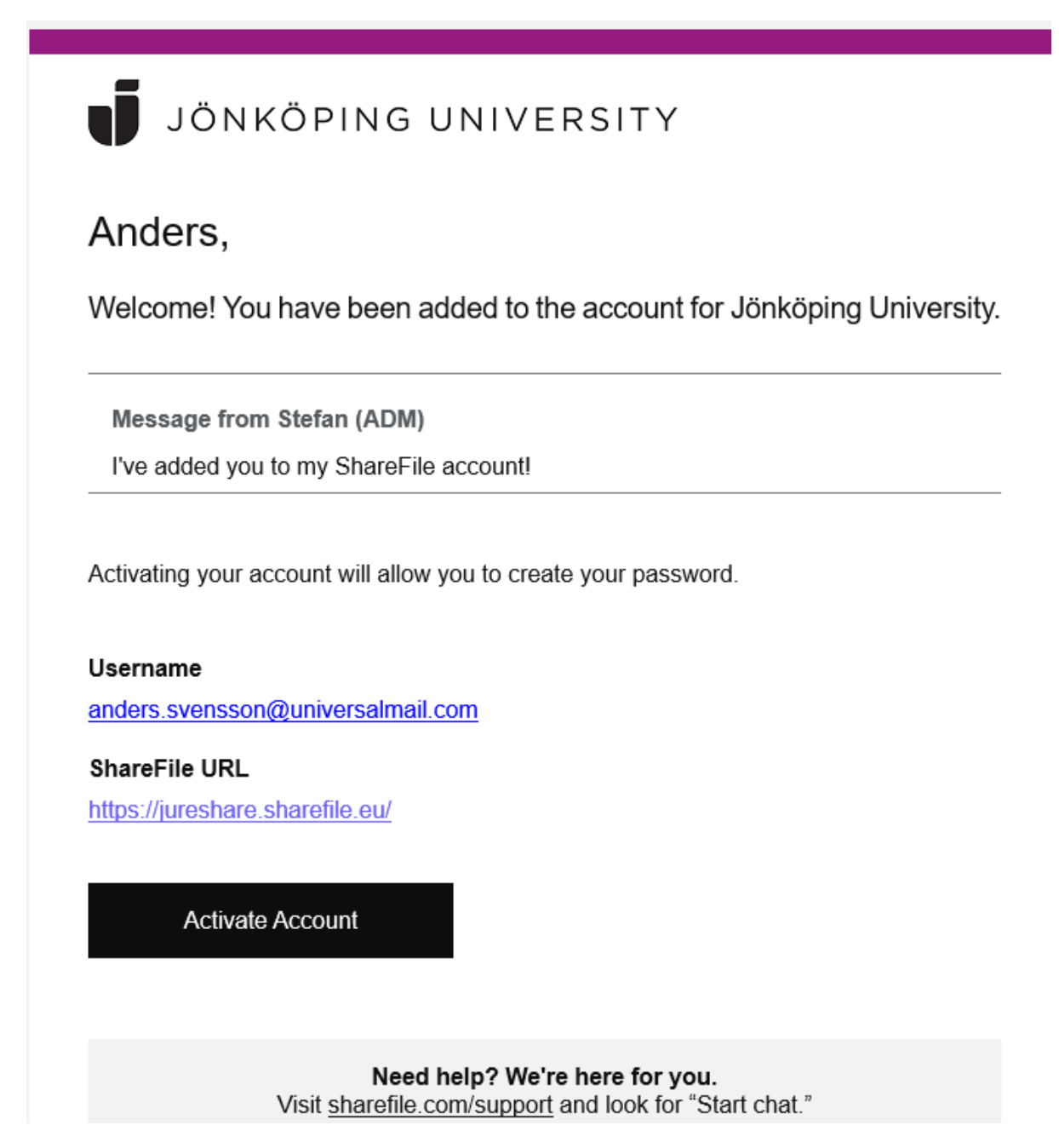

Click on "Activate account".

| I I I   Welcome! Please confirm your personal information.   First Name :*   Stefan   Last Name: *   Kindh   Company:   SK Gmail   Country: *   Phone Number: *   Image: Image: Imag | JO             | NKÖPING UNIVERS                                              | SITY       |
|----------------------------------------------------------------------------------------------------|----------------|--------------------------------------------------------------|------------|
| First Name: * * Required   Stefan                                                                                                    | Welcome! F     | 1     2     3       Please confirm your personal information | ation.     |
| Stefan   Last Name: *   Kindh   Company:   SK Gmail   Country: *   Phone Number: *   ③   Sweden   +46   705686965   ④ Text (SMS) ① Voice Call                                                                                                    | First Name : * |                                                              | * Required |
| Last Name: *   Kindh   Company:   SK Gmail   Country: *   Phone Number: *   Sweden   +46   705686965   Text (SMS)   Voice Call                                                                                                    | Stefan         |                                                              |            |
| Kindh         Company:         SK Gmail         Country: *         Phone Number: *         Sweden         +46         705686965         Text (SMS)         Voice Call                                                                                                    | Last Name: *   |                                                              |            |
| Company :<br>SK Gmail<br>Country: * Phone Number: * ?<br>Sweden  +46 705686965  Text (SMS) O Voice Call                                                                                                    | Kindh          |                                                              |            |
| SK Gmail         Country: *       Phone Number: *       ?         Sweden       +46       705686965         Text (SMS)       Voice Call                                                                                                    | Company :      |                                                              |            |
| Country: * Phone Number: * ⑦ Sweden   +46 705686965  Text (SMS) O Voice Call                                                                                                    | SK Gmail       |                                                              |            |
| Sweden         +46         705686965           Image: Text (SMS)         O Voice Call                                                                                                    | Country: *     | Phone Number: *                                              | (?)        |
| Text (SMS) O Voice Call                                                                                                    | Sweden         |                                                              |            |
|                                                                                                    |                | Text (SMS) O Voice C                                         | all        |

At this page the user fills in phone number so that a code for MFA (Multi factor authentication) can be sent as an SMS or a call for verification can be made.

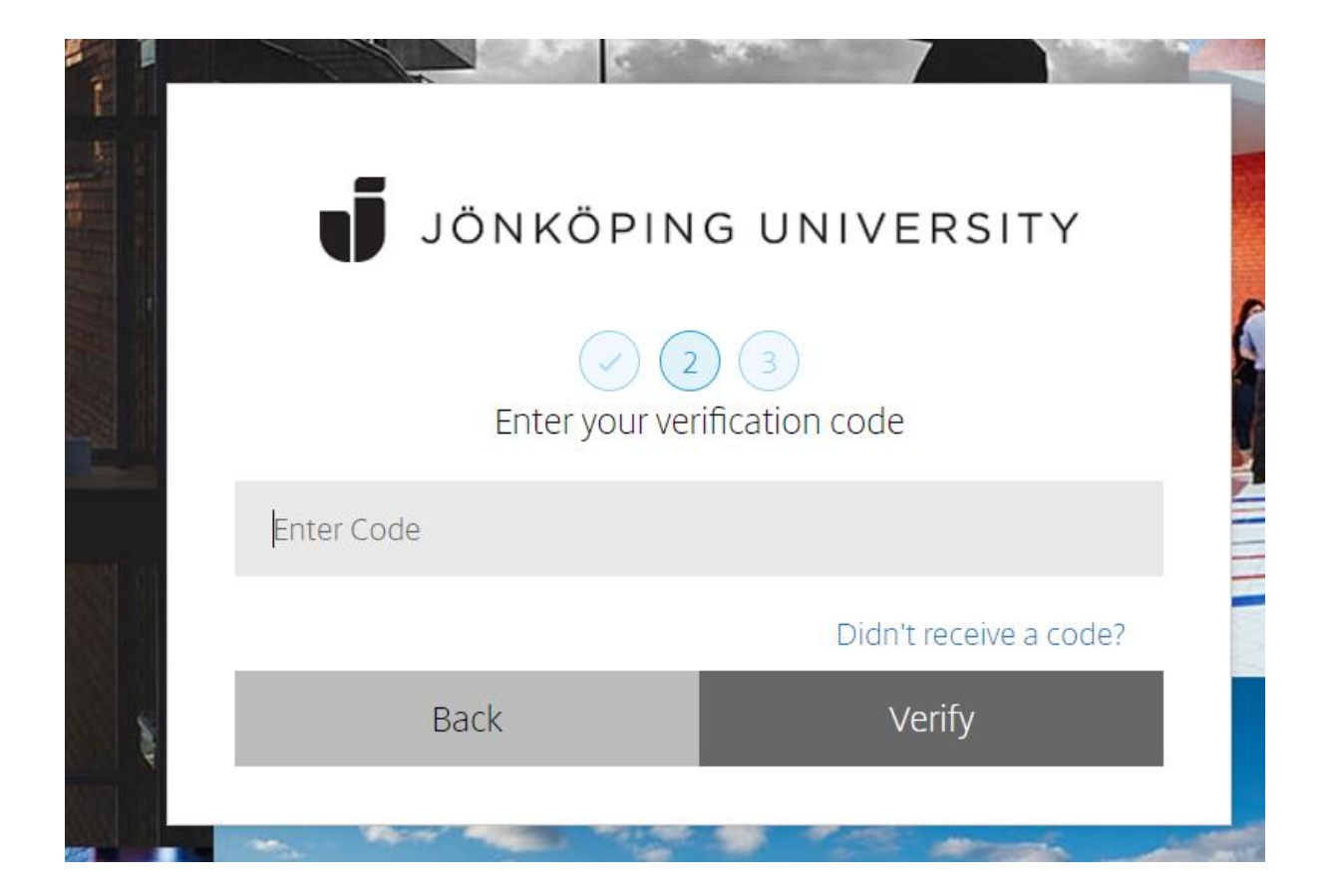

The user fills in the code sent by SMS or by phone call. After this step the password should be set. The rules for the password are written in the box.

|                                                                                                    |                                                                                                    | 3                    |    |
|----------------------------------------------------------------------------------------------------|----------------------------------------------------------------------------------------------------|----------------------|----|
|                                                                                                    | Your username is ski                                                                                                    | indh@gmail.com.      |    |
|                                                                                                    | Please create a                                                                                                    | a password.          |    |
| <ul> <li>at least 1 upp</li> <li>at least 1 lowe</li> <li>at least 1 num</li> <li>at least 1 spec</li> <li>at least 10 cha</li> <li>Passwords she</li> <li>We'll also perform</li> </ul> | er case letter<br>er case letter<br>ober<br>cial characters<br>aracters in length<br>ould match<br>m an additional streng | gth check on save. ③ |    |
| D I                                                                                                    |                                                                                                    | L Show Pace          | WC |
| Password:                                                                                                    |                                                                                                    |                      | (  |
| Password:<br>Confirm Password                                                                                                    | l:                                                                                                    |                      | (  |

No. 1

After this it is time to verify the log in again via a code sent by SMS.

Now everything is done and it is time to log in.

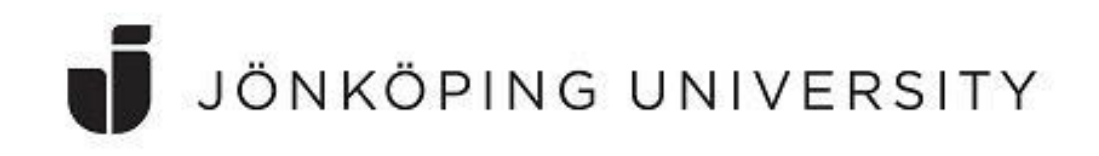

## Welcome!

Enter your details to sign in to ShareFile

\* Email

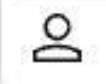

Remember me

Continue

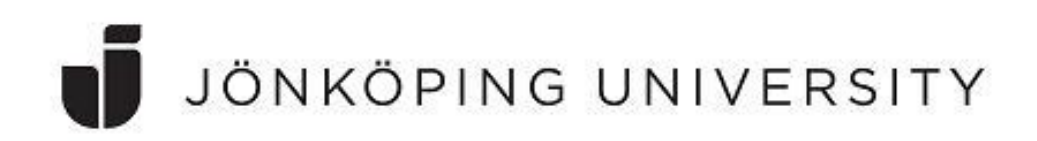

How would you like to verify this device? Standard data fees and text messaging rates may apply.

| Text Message      |  |
|-------------------|--|
| Voice Call        |  |
| Authenticator App |  |

Don't have access to your devices?

Back to sign in

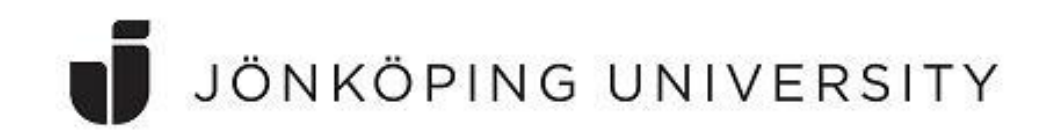

## Enter the code that was sent to your device.

| 76353                 |                                 |
|-----------------------|---------------------------------|
| I trust this computer | Use another verification method |
|                       |                                 |

All is done and the user is logged in and can access the shared resources:

|           | JÖNKÖPING UNIVERSITY        |   |                                           |        |          | Q He              | lp Apps |       |
|-----------|-----------------------------|---|-------------------------------------------|--------|----------|-------------------|---------|-------|
| 6)<br>[]  | Dashboard<br>Folders        | ~ | Folders > 1-TestProjekt ···· More Options |        |          |                   |         |       |
| <b>₽₩</b> | Shared Folders<br>Favorites |   | Name •                                    | Size   | Uploaded | Creator           |         | = ::: |
| ::        | Workflows                   | > |                                           | 6 GB   | 9/23/22  | A. Ohlin          |         |       |
| $\square$ | Inbox                       | > | 🔲 🏟 🛅 mappen                              | 31 MB  | 10/16/19 | J. Madsen         |         |       |
| 203       | Personal Settings           |   | 🗌 🏟 🎦 Miguel                              | 665 MB | 10/17/18 | M. Alonso Riveiro |         |       |